## Einrichtung der VET Schnittstelle und Formfernrandung mit Optovision

Der VET-Client von Optovision muss an jedem Arbeitsplatz, auf dem WOpticus läuft und wo die Schnittstelle genutzt werden soll, installiert werden.

Im WOpticus Manager, Grundkonfiguration im Register Einstellungen die WOpticus.INI aufrufen.

| WOpticus.ini - Editor                                                     |                   |    |
|---------------------------------------------------------------------------|-------------------|----|
| <u>D</u> atei <u>B</u> earbeiten F <u>o</u> rmat <u>A</u> nsicht <u>?</u> |                   |    |
| [Beratung]                                                                |                   |    |
| WOptiface=c:\optidemo\optiface.exe                                        |                   |    |
| Winfit=D:\WINFIT\WINFIT.EXE                                               |                   |    |
| Hoyalog=C:\HOYALOG\HOYALOG\Bin\LOC.exe                                    |                   |    |
| Opsys=C:\Opsys2\Opsys.exe                                                 |                   |    |
| LensNavi=C:\Lensnavi\lens.exe                                             |                   |    |
| <pre>visuReal=C:\Programme\Ollendorf\visuReal\Bin\visuReal.exe</pre>      |                   |    |
| visiOffice=C:\ivs\UmsLauncher.exe                                         |                   |    |
| VET=C:\WOPDEV\VET-Client\VETClient.exe                                    |                   |    |
| NEO=C:\NikaNEO\NEO.exe                                                    |                   |    |
|                                                                           |                   | -  |
| <                                                                         |                   | F. |
|                                                                           | Zeile 9, Spalte 1 |    |

In der WOpticus. INI muss im Abschnitt Beratung folgender Eintrag gemacht werden:

```
VET=C:\VET-Client\VETClient.exe
```

Im VET-Client Verzeichnis befindet sich die VETCLIENT.INI die mit dem Editor geöffnet werden kann. Dort können die Angaben über den Import- und Exportpfad gemacht werden.

| VETCLIENT.INI - Editor                                                                                                    |                   |
|----------------------------------------------------------------------------------------------------|-------------------|
| <u>D</u> atei <u>B</u> earbeiten F <u>o</u> rmat <u>A</u> nsicht <u>?</u>                                                                                                    |                   |
| <pre>[Server]<br/>TCP-IP=localhost<br/>[DataRequest]<br/>TimeSpanDays=3<br/>[IO]<br/>PathInput=C:\WOPDEV\VET-Client\OUT.DAT<br/>PathOutput=C:\WOPDEV\VET-Client\IN.DAT<br/>PathPicture=C:\Users\Dirk\Pictures\</pre> | *                 |
|                                                                                                    | Ψ                 |
| •                                                                                                    | +                 |
|                                                                                                    | Zeile 9, Spalte 1 |

Die Bilder können nur dann übernommen werden wenn der VET die Bilder in ein Standard bmp, jpg oder tiff Format speichert. Optovision konnte dazu noch keine Angaben machen und das eingestellte png Format kann vom WOpticus leider nicht angezeigt werden.

Wenn das Bildformat stimmt kann in der INI im Abschnitt [IO] noch der Eintrag "PathPicture=Pfad der Bilder" gemacht werden damit WOpticus automatisch das Bild importieren kann.

Sobald der Eintrag im Beratungsabschnitt gemacht ist und WOpticus neu gestartet wurde kann im Auftrag über das Hauptmenü Beratung VET aufgerufen werden.

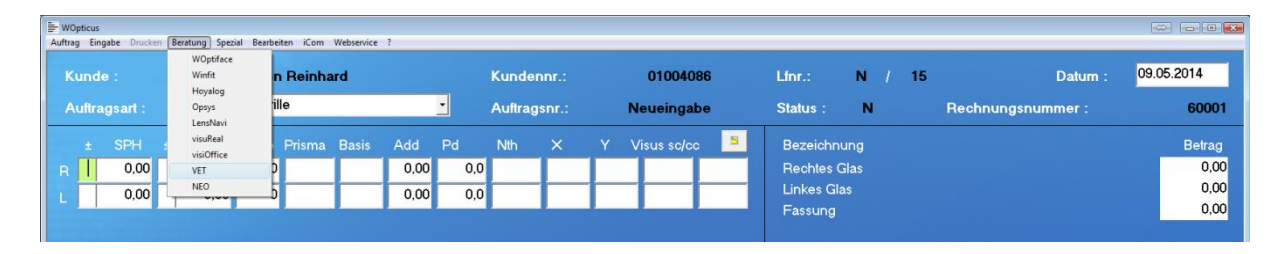

Der VET-Client erscheint und es kann ausgewählt werden was gemacht werden soll.

| 🕡 VET 3 - Daten abrufen                   | X                          |
|-------------------------------------------|----------------------------|
| Was möchten Sie tun?                      |                            |
| C Neue Messung am VET 3 starten           | Einstellungen              |
|                                           | Selektierte<br>Daten laden |
| Status —<br>Daten zur Selektion erhalten! | Abbrechen                  |

Wählen Sie eine vorhandene Messung aus und im WOpticus wird der Zentrier-Import-Dialog aufgerufen. Hier kann ausgewählt werden welche Daten in den aktuellen Auftrag übernommen werden sollen.

| È V             | 🚔 WOpticus - Import - Zentriersysteme 🛛 💽                                   |                        |                       |                      |                    |                     |                               |                                  |                            |                    |                   |
|-----------------|-----------------------------------------------------------------------------|------------------------|-----------------------|----------------------|--------------------|---------------------|-------------------------------|----------------------------------|----------------------------|--------------------|-------------------|
| Da<br>Da<br>Für | Datenübernahme<br>Daten vom System : VET<br>Für den Kunden : Mustermann Max |                        |                       |                      |                    |                     |                               | •                                | Foto                       | Ę                  | た                 |
| •               | Refr                                                                        | aktions                | werte                 | übernel              | nmen               |                     | 🗹 Glá                         | iser üb                          | ernehme                    | en                 |                   |
| R<br>L          | ± 9<br>+ 1<br>+ 1                                                           | PH ±<br>,50 +<br>,75 + | CYL /<br>0,00<br>0,00 | A* Pri:<br>0<br>0    | s Bas              | Add<br>1,50<br>1,50 | Glasbez<br>IVISIOI<br>IVISIOI | zeichnur<br>N You ()<br>N You () | ng<br>Irg. 1.6<br>Irg. 1.6 |                    | Ø<br>7070<br>7070 |
| V               | Zen                                                                         | trierwei               | rte übe               | rnehme               | n                  |                     |                               |                                  |                            |                    |                   |
| R<br>L          | FVW<br>3,3<br>1,6                                                           | FSW<br>6,0<br>6,0      | HBox<br>34,0<br>34,0  | VBox<br>55,1<br>55,1 | Pd<br>33,8<br>34,2 | Nth                 | X<br>26,1<br>26,7             | Y<br>23,7<br>24,3                | HSA<br>11,3<br>10,9        | ERCD<br>0,0<br>0,0 | AzG<br>15,5       |
| •               | Formdaten übernehmen test                                                   |                        |                       |                      |                    |                     |                               | AC                               | HTUNG !!!                  |                    |                   |
|                 | R L                                                                         |                        |                       |                      |                    | <u> </u>            |                               | Fal                              | scher Kunde !              |                    |                   |
|                 |                                                                             |                        |                       |                      |                    | /                   |                               |                                  | Ubernahn<br>Abbruch        |                    |                   |

## Formfernrandung

In Verbindung mit dem Multitracermodul ist auch Formfernrandung mit Optovision möglich. Dazu müssen beim Glaslieferanten neue Einstellungen für das übertragen der Daten gemacht werden. Mit dem vorher eingestelltem MDM5-Format lassen sich mit WOpticus keine Formdaten übertragen.

| Glaspreisli                                              | us<br>ten ?                                                                                 |                                                                                          |                                              |                                                                |                                 |                                                    |                                                              |  |  |
|----------------------------------------------------------|---------------------------------------------------------------------------------------------|------------------------------------------------------------------------------------------|----------------------------------------------|----------------------------------------------------------------|---------------------------------|----------------------------------------------------|--------------------------------------------------------------|--|--|
| Hier<br>Reih<br>Liste                                    | können Sie Ihre Glaspreislist<br>enfolge der angezeigten Prei<br>nnamen wählen, bei dem die | en bearbeiten, neue Glaspi<br>slisten festlegen. Bitte beac<br>ersten drei Buchstaben, n | eislisten ar<br>hten Sie da<br>hit einer sch | nlegen und die<br>as Sie keinen neuen<br>oon vorhandenen Liste | Listen-Nummer :<br>Listenname : | 14 verbergen ■<br>Optovision                       | Stand : V6 01.01.2014<br>Herstellerkürzel : <mark>OPT</mark> |  |  |
| übereinstimmen.                                          |                                                                                             |                                                                                          |                                              |                                                                | Bestellen bei Lieferant :       | DFÜ-Rabatt % : 0,0                                 |                                                              |  |  |
| Auflistung der im WOpticus installierten Glaspreislisten |                                                                                             |                                                                                          |                                              |                                                                | Empfänger ID :                  |                                                    | Bonus % : 0,00                                               |  |  |
| Nr                                                       | Listenname                                                                                  | Bonus                                                                                    | Prozent                                      | Kundennummer 🔺                                                 |                                 | 122456                                             |                                                              |  |  |
| 4                                                        | Zeiss                                                                                       | 0,00                                                                                     | 0,00                                         | 502645                                                         | Kundennummer :                  | 123430                                             | Passwort :                                                   |  |  |
| 5                                                        | Shamir                                                                                      | 0,00                                                                                     | 0,00                                         |                                                                | Schnittstellenformat :          | XML-MAIL +                                         | Versicher.: Nein 🔹                                           |  |  |
| 6                                                        | Sola                                                                                        | 0,00                                                                                     | 0,00                                         | 502645                                                         |                                 |                                                    |                                                              |  |  |
| 7                                                        | Schulz                                                                                      | 0,00                                                                                     | 0,00                                         | 800                                                            | VK-Preistyp :                   | 20 empf.VK                                         | Result :                                                     |  |  |
| 8                                                        | Hoya                                                                                        | 47,00                                                                                    | 3,00                                         |                                                                | E-Mail für Bestellung :         | xmlorder@optovision.de                             |                                                              |  |  |
| 9                                                        | Galaxa                                                                                      | 0,00                                                                                     | 0,00                                         | 60000                                                          | E-Mail for Bestellung.          | Amordel@optonsion.de                               |                                                              |  |  |
| 10                                                       | Visall                                                                                      | 0,00                                                                                     | 0,00                                         |                                                                | Export Pfad :                   | C:\WinOnli\DFUE\                                   |                                                              |  |  |
| 11                                                       | TOE                                                                                         | 0,00                                                                                     | 0,00                                         |                                                                |                                 |                                                    |                                                              |  |  |
| 12                                                       | Wetzlich                                                                                    | 0,00                                                                                     | 0,00                                         |                                                                | Export Dater :                  | B2B.XML                                            |                                                              |  |  |
| 13                                                       | Jaikudo                                                                                     | 0,00                                                                                     | 0,00                                         |                                                                | Export Anwendung :              | C:\WinOnli\WINONLI.EXE                             |                                                              |  |  |
| 14                                                       | Optovision                                                                                  | 0,00                                                                                     | 0,00                                         | 999985                                                         |                                 |                                                    |                                                              |  |  |
| 18                                                       | Ophthalmica                                                                                 | 0,00                                                                                     | 0,00                                         |                                                                | Export Parameter :              | IMPORT OPTO                                        |                                                              |  |  |
| 19                                                       | Nordhorn                                                                                    | 0,00                                                                                     | 0,00                                         |                                                                | Even and Kapping walters a      |                                                    | An an voch north or /K an told :                             |  |  |
| 23                                                       | ReizeOptik CH                                                                               | 0,00                                                                                     | 0,00                                         |                                                                | Export Konliguration :          | Ansprechpartner/Ko                                 |                                                              |  |  |
| 34                                                       | Stratemeyer                                                                                 | 0,00                                                                                     | 0,00                                         | 123456789                                                      | Bestell Fax Nr. :               | Frau Plutta, Gabi                                  |                                                              |  |  |
| 35                                                       | IGAOptic                                                                                    | 0,00                                                                                     | 0,00                                         | 8001                                                           |                                 |                                                    |                                                              |  |  |
| 36                                                       | BOW                                                                                         | 0,00                                                                                     | 0,00                                         | D123456                                                        | Bestell Tel. Nr. :              |                                                    | + 49 (0)6103 /57-240                                         |  |  |
| 37                                                       | Rupp                                                                                        | 0,00                                                                                     | 0,00                                         | 290135                                                         |                                 |                                                    |                                                              |  |  |
| 40                                                       | Nika                                                                                        | 0,00                                                                                     | 0,00                                         | 11112                                                          | Glasbestellung uber :           | Weitere Optionen :                                 |                                                              |  |  |
| 48                                                       | Seiko                                                                                       | 50,00                                                                                    | 0,00                                         |                                                                | Fax/Mail/Xml/Exp.               | Kundenamen als Kommission verwenden                |                                                              |  |  |
| 49                                                       | 49 UNIOPT 0,00                                                                              |                                                                                          | 0,00                                         |                                                                | DFÜ - Bestellung                | nicht Online aktualisieren (eigene Glaspreisliste) |                                                              |  |  |
|                                                          |                                                                                             |                                                                                          |                                              |                                                                |                                 |                                                    |                                                              |  |  |
|                                                          | Neue Glaspreisliste Neusortierung                                                           |                                                                                          |                                              | Aktualisieren                                                  | Löschen                         | Speichern                                          | Zurück                                                       |  |  |
|                                                          | 00 (60 (0000000) 010 (010 (011110) 01 000)<br>(100 10 10 (0100 100) 0100 (00 100 100 100)   | 6101607667610107661661678010101<br>11010111101011011061001010101                         |                                              |                                                                |                                 |                                                    |                                                              |  |  |
|                                                          |                                                                                             |                                                                                          |                                              |                                                                |                                 |                                                    |                                                              |  |  |

Geben Sie Kundennummer und Passwort ein wie es Ihnen von Optovision mitgeteilt wurde.

Als Schnittstellenformat muss XML-MAIL ausgewählt werden.

Email für die Glasbestellung ist: xmlorder@optovision.de

Die weiteren Angaben zum Export sind nur für die Schnittstelle zu WinOnline notwendig.

Hier muss der Name der Importdatei geändert werden nach: B2B.XML

WICHTIG! Im WinOnline müssen unter Einstellungen Anwenderdaten die Angaben zur Schnittstelle ebenfalls angepasst werden.